## ขั้นตอนการลงทะเบียนเพื่อใช้งานฐานข้อมูล Web of Science จากมือถือ แท็ปเลตของผู้ใช้ เพื่อใช้งานนอกเครือข่ายมหาวิทยาลัย

 ผู้ใช้งานจะต้องสร้าง account ก่อน โดยสามารถเข้าไปลงทะเบียนได้ที่ <u>http://webofknowledge.com/</u> (ต้องลงทะเบียนภายในเครือข่ายอินเตอร์เน็ตของมหาวิทยาลัย) จากนั้นคลิก Register

| Web of Science InCites Journal Citation Reports Essential Science Indicators EndNote Publon | s Kopernio          | Sign In 🔺 Help 🔻 English 👻                       |
|---------------------------------------------------------------------------------------------|---------------------|--------------------------------------------------|
| Web of Science                                                                              |                     | → Sign In<br>Register     Clarivate<br>Analytics |
|                                                                                             | Tools 👻 Searches an | C→ Log Out<br>story Marked List                  |
| Select a database Web of Science Core Collection                                            | Access              | free resources to support coronavirus research.  |
| Basic Search Author Search <sup>BETA</sup> Cited Reference Search Advanced Search           |                     |                                                  |
| Example: oil spill* mediterranean                                                           | Topic 👻 Se          | earch Search tips                                |
|                                                                                             | + Add row   Reset   |                                                  |
| Timespan                                                                                    |                     |                                                  |
| All years (2001 - 2020)                                                                     |                     |                                                  |
| More settings 💌                                                                             |                     |                                                  |
|                                                                                             |                     |                                                  |
|                                                                                             |                     |                                                  |
|                                                                                             |                     |                                                  |

1.1 ให้ใส่ E-mail Address ที่จะสมัคร และใส่ E-mail Address ที่จะสมัครอีกครั้ง (ต้องเป็นอีเมลที่ไม่ เคยสมัคร account ของ Web of Science มาก่อน) จากนั้นคลิก Continue

| Web of Science InCites Journal Citation Reports Essential Science Indicators EndNor                         | e Publons Kopernio                                                                                                    | Sign In 🔻 Help 🔻 English 👻             |
|----------------------------------------------------------------------------------------------------|----------------------------------------------------------------------------------------------------|----------------------------------------|
| Web of Science                                                                                              |                                                                                                    | Clarivate<br>Analytics                 |
|                                                                                                    | Tools 👻 Searches and alerts                                                                                                    | ✓ Search History Marked List           |
| Select a database Web of Science Core Collection                                                            | Access free reso                                                                                                    | urces to support coronavirus research. |
| Basic Search     Author Search     Registration       Example: oil spill* mediterranear     E-mail Address: | Note: If you are already registered for a Clarivate Analytics product or service, please sign in.     Why register with the Web of Science?     Automatic sign in     Access saved searches and search history     Create slerts     Add references to your EndNote Library     Select a preferend starting database or product     Update your personal information | Search tips                            |
| All years (2001 - 2020)   More settings                                                                     | ß                                                                                                    |                                        |

1.2 ระบบจะส่ง Email Verification ไปยังอีเมล์ที่สมัคร ให้กลับไปเปิดอีเมล์ที่ใช้สมัคร จากนั้นให้ copy code ที่ได้มาใส่ในช่องที่กำหนด แล้วคลิก Continue

| Web of Science InCites Journal Citation R                                                                                       | teports Essential Science Indicators EndNote Publons Kopernio                                                                                                    | Sign in 🔻 Help 👻 English 👻                             |
|----------------------------------------------------------------------------------------------------|----------------------------------------------------------------------------------------------------|--------------------------------------------------------|
| Web of Science                                                                                                    |                                                                                                    | Clarivate<br>Analytics                                 |
|                                                                                                    |                                                                                                    |                                                        |
| Select a database Web of Science Co                                                                                             | ore Collection                                                                                                    | Access free resources to support coronavirus research. |
| Basic Search Author Search <sup>BETA</sup> Example: oil spill* mediterranear Timespan All years (2001 - 2020) ▼ More settings ▼ | Email Verification We need to verify your email address. An email has been sent to: wnch009@gmail.com. If you email within 5 minutes, please check your spam folder or click here to resend the email. Please copy and paste the code enclosed in the email in the box below: Continue | a do not receive an Search tips                        |

1.3 กรอกข้อมูลทุกข้อที่มีเครื่องหมายดอกจันสีแดง จากนั้นให้คลิก Submit changes

| Web of Science InCites Journal Citation | Registration                                       |                                                                                                    | $\otimes$   | Sign In 🔻 Help 🔻 English 👻                     |
|-----------------------------------------|----------------------------------------------------|----------------------------------------------------------------------------------------------------|-------------|------------------------------------------------|
| Web of Science                          | * E-mail Address:<br>* First Name:                 | wnch009@gmail.com                                                                                                    |             | Clarivate<br>Analytics                         |
|                                         | • Last Name:                                       |                                                                                                    |             | <ul> <li>Search History Marked List</li> </ul> |
|                                         | Middle Initial:                                    | (optional)                                                                                                    |             |                                                |
| Select a database Web of Science        | *Password:                                         |                                                                                                    |             | urces to support coronavirus research.         |
| Basic Search Author Search              |                                                    | Password Guidelines<br>Must be & or more characters (no spaces) and contain:<br>- at least 1 numeral: 0 - 9<br>- at least 1 alpha character, case-sensitive<br>- at least 1 symbol: ! @ # \$ % ^ * () ~ ` { } [ ] &_<br>Example: Isum%moon            |             |                                                |
| Example: oil spill" mediterranear       | * Retype New<br>Password:                          | ₩<br>↓                                                                                                    |             | Search tips                                    |
|                                         | * Primary Role:                                    | Select a Primary Role 🔻                                                                                                    |             |                                                |
| Timespan<br>All years (2001 - 2020)     | * Subject Area:<br>Bibliographic Software<br>Used: | Select a Subject Area   Select Bibliographic Software Used                                                                                                    |             |                                                |
| More settings 🔻                         | * Opt In/Opt Out:                                  | Receive training materials, notifications, announcements,<br>and other materials by e-mail.     Do not receive training materials, notifications, announcements,<br>and other materials by e-mail.                                                    |             |                                                |
| Manage Stream and Stream Stream         | Automatic Sign In:                                 | Sign me in automatically.  Sign me in automatically each time you access Web of Science. T uses cookie technology.)  I am using a public computer or do not wish to be signed in automatically (Users of public computers should select this option.) | his feature |                                                |

| Example: oil spill* mediterranear<br>Timespan | * Retype New<br>Password:<br>* Primary Role:<br>* Subject Area:<br>Bibliographic Software<br>Used: | - at least 1 symbol: !@ # \$ %6 ^ * () ~ `{}]]&_<br>Example: Isun%moon<br><br>Librarian •<br>Social Sciences •<br>EndNote •                                                                                                    | Search tips                        |
|-----------------------------------------------|----------------------------------------------------------------------------------------------------|----------------------------------------------------------------------------------------------------|------------------------------------|
| More settings V                               | * Opt In/Opt Out:                                                                                  | <ul> <li>Receive training materials, notifications, announcements,<br/>and other materials by e-mail.</li> <li>Do not receive training materials, notifications, announcements,<br/>and other materials by e-mail.</li> </ul>                                                                                                    |                                    |
|                                               | Automatic Sign In:                                                                                 | Sign me in automatically.<br>© (Select this if you want to be signed in automatically each time you access Web of Science. This feature<br>uses cookie technology.)<br>() I am using a public computer or do not wish to be signed in automatically<br>(Users of public computers should select this option.)                                                                                                    |                                    |
| C Clarivate                                   | * Terms and Conditions:                                                                            | WEB OF SCIENCE TERMS OF USE: You are entitled to access the product, download or extract<br>reasonable amounts of data from the product that are required for the activities you carry<br>out individually or as part of your employment, and include insubstantial portions of<br>extracted data in your work documents and reports, provided that such documents or<br>reports are for the benefit of (and belong to) your organization, or where such documents or<br>reports are intended for the benefit of third parties (not your organization ), extracted data is<br>immaterial in the context of such documents or reports and used only for illustrative/demo<br>purposes. |                                    |
| Clarivate                                     |                                                                                                    | I have read and agree to these terms and conditions.                                                                                                    | se Privacy statement Cookie policy |
| Accelerating innovation                       |                                                                                                    | Submit Changes Cancel                                                                                                    | nce newsletter Follow us 🕑 f       |

1.4 ระบบจะแจ้งว่าได้ลงทะเบียนสร้าง account เสร็จเรียบร้อยแล้ว ซึ่ง account ที่สร้างจะมีระยะเวลา การใช้งาน 366 วัน จากนั้นให้คลิก Close

| Example: oil spill* mediterranean | Copic +Add row                                                                                                    | ▼ Reset        | Search        | Search tips                        |
|-----------------------------------|----------------------------------------------------------------------------------------------------|----------------|---------------|------------------------------------|
| Timespan                          |                                                                                                    |                |               |                                    |
| All years (2001 - 2020) 🛛         |                                                                                                    |                |               |                                    |
| More settings 🔻                   | Registration                                                                                                    | $\otimes$      |               |                                    |
|                                   | Thank you for registering, win. You are now signed in to Web of Science.                                                                              |                |               |                                    |
|                                   | Note: Your "Signed In" status is indicated at the top of every page. To protect your privac<br>remember to log out each time you finish your session. | y,             |               |                                    |
|                                   | Your sign in e-mail address is: wnch009@gmail.com.                                                                                                    |                |               |                                    |
| Clarivate<br>Analytics            | Close                                                                                                    |                |               | ß                                  |
| W                                 | o are the most influential researchers of the last decade? See the list of Highly Cited F                                                             | Researcher     | s 2019        |                                    |
|                                   |                                                                                                    |                |               |                                    |
| Clarivate                         | © 2020 Clarivate Copyri                                                                                                    | right notice   | Terms of u    | se Privacy statement Cookie policy |
| Accelerating innovation           |                                                                                                    | ign up for the | e Web of Scie | nce newsletter 🛛 Follow us 😰 🕧     |

ให้เปิดเบราเซอร์ จากนั้นพิมพ์ URL http://webofknowledge.com/ (เป็นการเข้าใช้งานจากที่บ้าน)
 ซึ่งจะให้กรอก Email address / password ที่สมัครไว้ จากนั้นให้คลิก Sign In

| Web of Science |                              |                                                                                                    | Clarivate<br>Analytics |
|----------------|------------------------------|----------------------------------------------------------------------------------------------------|------------------------|
| The world's la | rgest publisher-neutral cit  | ation index and research intelligence                                                              | platform               |
|                | Sign In                      | Institutional Sign In                                                                              |                        |
|                | Email address                | Sign in with your institution's group or regional affiliation                                      |                        |
|                | Password                     | Select Institution +                                                                               | 14                     |
|                | Remember me on this computer |                                                                                                    |                        |
|                | Sign In                      | No access?<br>You can still save a list of your Web of<br>Science indexed publications, track your |                        |

 จะแสดงชื่อของเราที่เข้าใช้งาน และสามารถเข้าใช้งานจากที่บ้านได้เหมือนกับเราใช้งานอยู่ภายใน เครือข่ายอินเตอร์เน็ตมหาวิทยาลัย

| Web of Science InCites Journal Citation Reports Essential Science Indicators EndNot | e Publon: | Kopernio                         | win 👻 Help 👻 English 👻                    |
|-------------------------------------------------------------------------------------|-----------|----------------------------------|-------------------------------------------|
| Web of Science                                                                      |           |                                  | Clarivate<br>Analytics                    |
|                                                                                     |           | Tools 👻 Searches and ale         | erts 👻 Search History Marked List         |
| Select a database Web of Science Core Collection 💌                                  |           | Access free                      | esources to support coronavirus research. |
| Basic Search Author Search Cited Reference Search Advanced Sear                     | :h        |                                  | 1                                         |
| Example: oil spill* mediterranean                                                   | 0         | Topic    Search +Add row   Reset | Search tips                               |
| Timespan                                                                            |           |                                  |                                           |
| More settings                                                                       |           |                                  |                                           |
|                                                                                     |           |                                  |                                           |